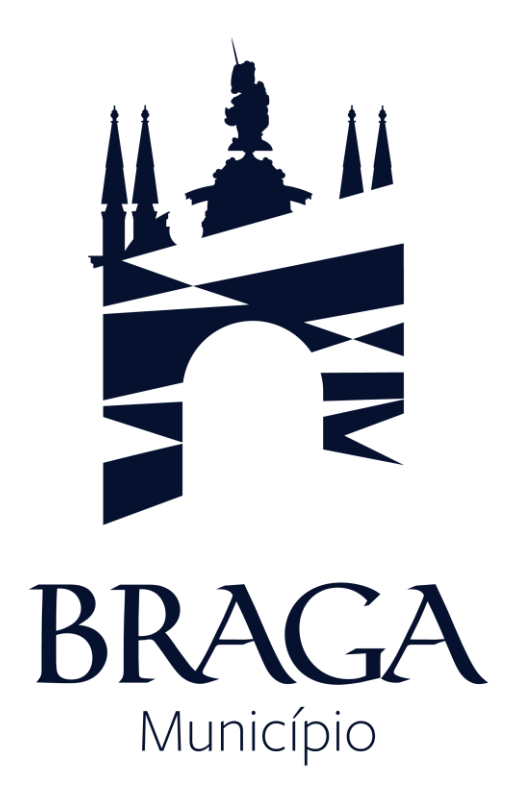

# MANUAL PARA GERAR PDF/A

## Índice

| Como guardar um documento em PDF/A no Microsoft Word 2010 ou 2016                         | 2   |
|-------------------------------------------------------------------------------------------|-----|
| Como guardar um documento em PDF/A no OpenOffice.Org Writer (Software Livre)              | 4   |
| Como converter um ficheiro PDF em PDF/A com o Adobe Acrobat                               | 6   |
| Como converter um documento pdf em pdf/a com o PDFCreator (Software Livre)                | 9   |
| Como verificar se um documento está guardado em formato PDF/A utilizando o Adobe Reader X |     |
| (Software sem custos)                                                                     | .12 |

**Nota:** existem outras aplicações, de utilização livre ou pagas, que permitem a criação e/ou conversão de documentos para PDF/A, que não foram referidas neste documento.

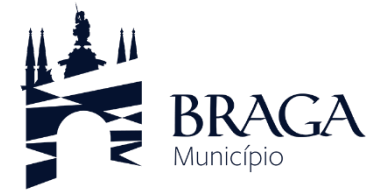

O PDF é um formato aberto mantido pela International Organization of Standardization (ISO). Os documentos PDF obedecem aos padrões ISO 32000 para transmissão de documentos eletrônicos, incluindo os formatos para usos especiais, tais como PDF/A para arquivos.

## COMO GUARDAR UM DOCUMENTO EM PDF/A NO MICROSOFT WORD 2010 OU 2016

## 1. No menu "Ficheiro" > "Guardar Como"

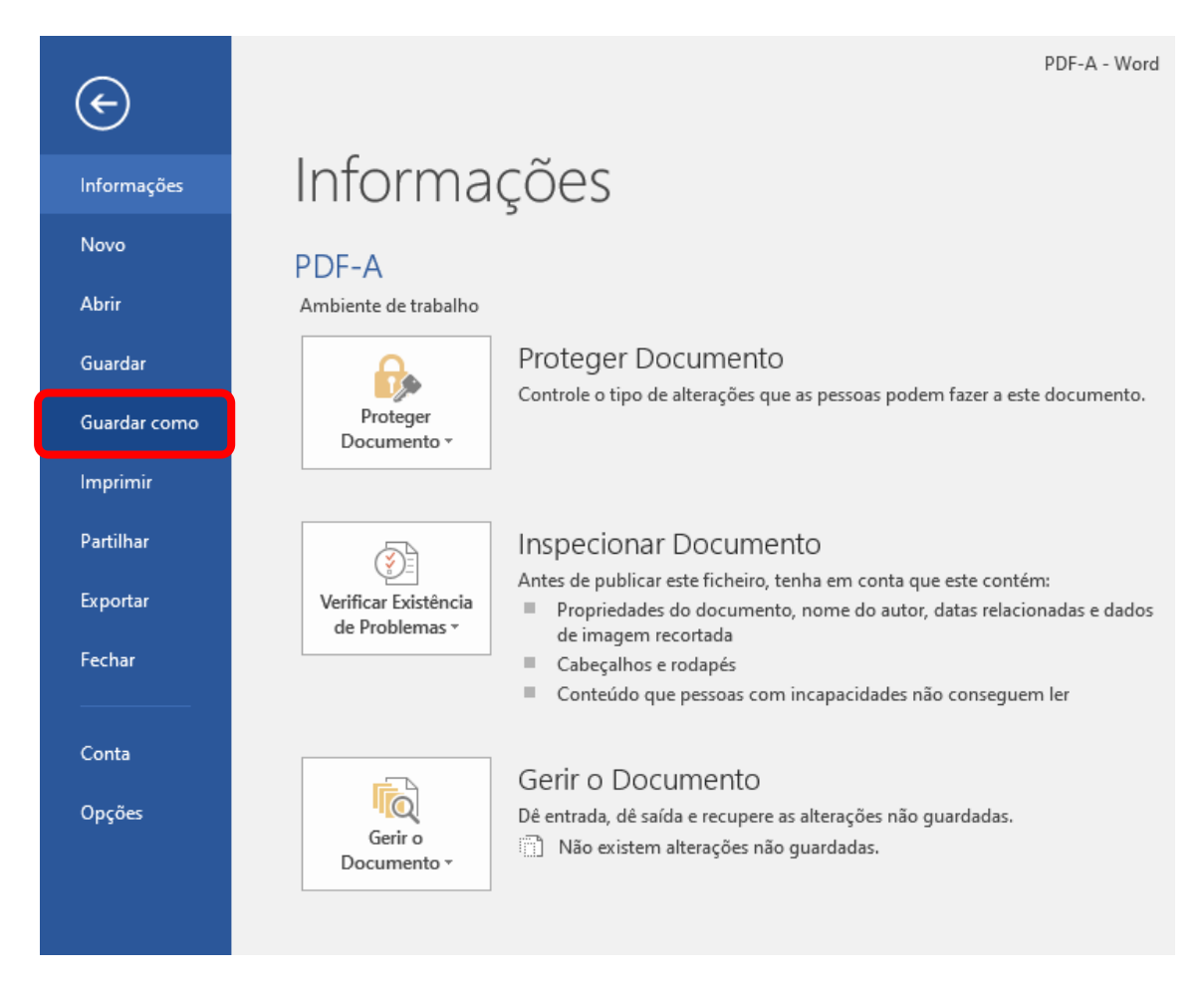

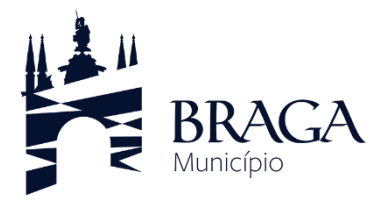

#### MANUAL PARA GERAR PDF/A

#### 2. Em "Guardar com o tipo" escolher a opção "PDF"

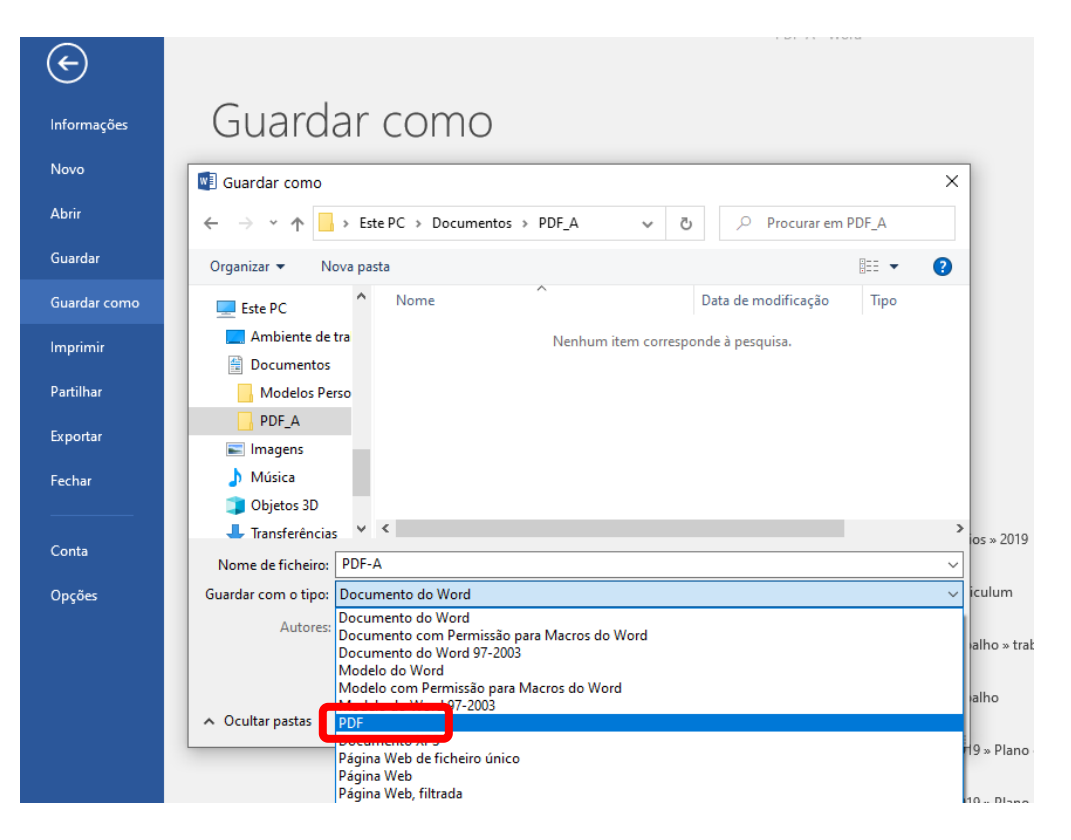

3. Clicar em "Opções"

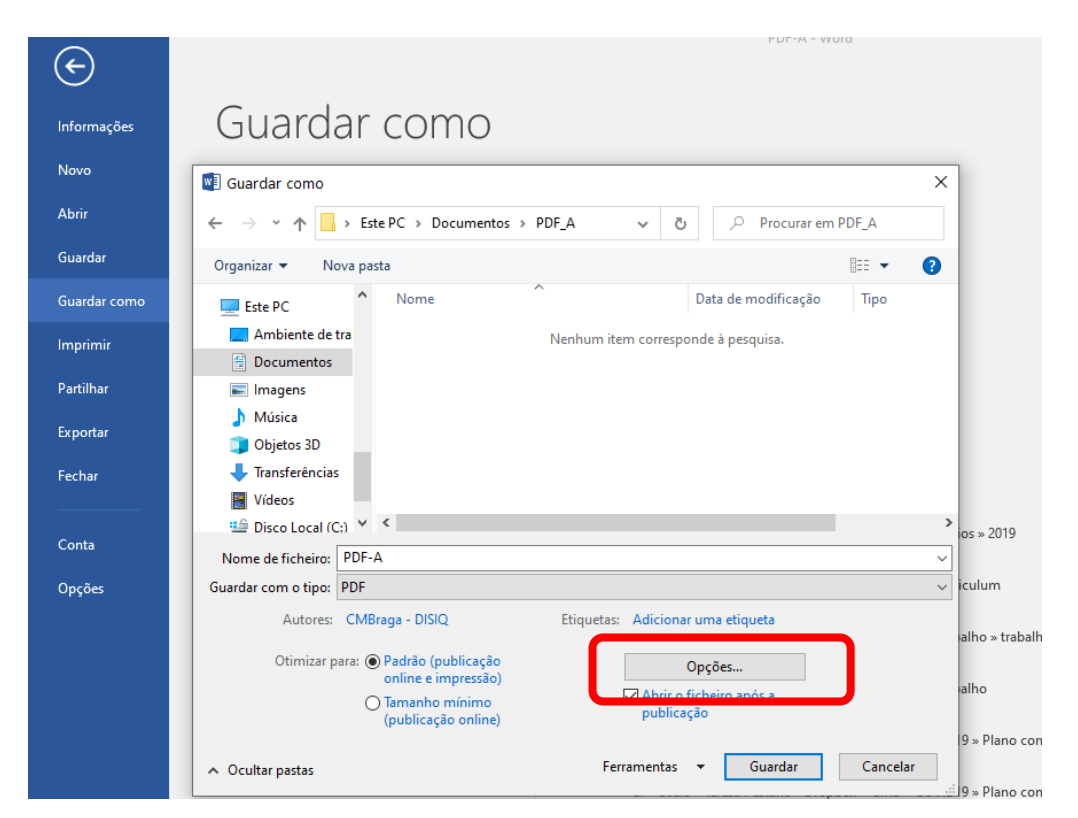

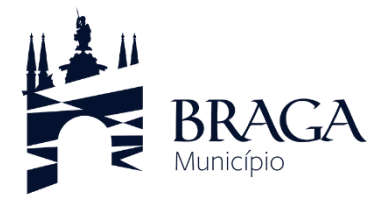

4. Selecionar a opção "Em conformidade com a ISO 19005-1 (PDF/A)" seguido de "OK" e "Guardar"

|              | PDF-A - Word                                                                         |  |
|--------------|--------------------------------------------------------------------------------------|--|
| E            |                                                                                      |  |
| Informações  | Guardar como                                                                         |  |
| Novo         |                                                                                      |  |
|              | We Guardar como X                                                                    |  |
| Abrir        | ← → ▼ ↑ → Este PC → Documentos → PDF A v & D Procurar em PDF_A                       |  |
| Guardar      | Opções ? X                                                                           |  |
| Guardar como | Intervalo de páginas                                                                 |  |
|              | Ste PC Dados                                                                         |  |
| Imprimir     |                                                                                      |  |
| Partilhar    | Pagina(s) De: 1 ♀ Para: 1 ♀                                                          |  |
|              | Que deseja publicar                                                                  |  |
| Exportar     | <b>Objetos 3D</b> Ocumento que mostra as marcações                                   |  |
| Fechar       | 🕹 Transferências Incluir informações não imprimíveis                                 |  |
|              | Vídeos                                                                               |  |
| Conta        | Disco Local (C: O Marcadores do Word os » 2019                                       |  |
|              | Nome de ficheiro:                                                                    |  |
| Opções       | Guardar com o tipo: [ I I Tags de estrutura do documento para acessibilidade viculum |  |
|              | Autores:                                                                             |  |
|              | Ot nizar pa                                                                          |  |
|              | Encriptar o documento com uma palavra-passe                                          |  |
|              | OK                                                                                   |  |
|              | 9 » Plano contigencia » teletrabal                                                   |  |
|              | ▲ Ocultar pastas Ferramentas ▼ Guardar Cancelar                                      |  |
|              |                                                                                      |  |

COMO GUARDAR UM DOCUMENTO EM PDF/A NO OPENOFFICE.ORG WRITER (SOFTWARE LIVRE)

1. No menu "File" escolher "Export as PDF..."

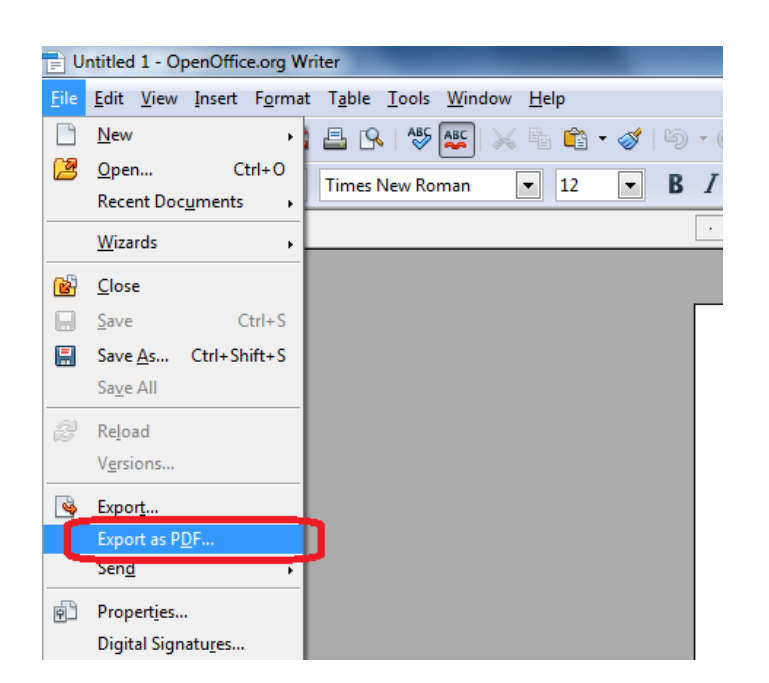

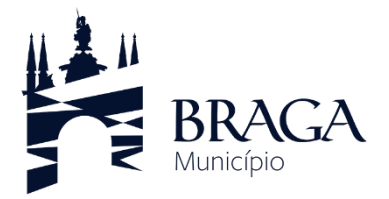

2. Selecionar a opção PDF/A-1a e clicar em "Export"

| PDF Option:                               | 5                   |                 |                | ×            |  |
|-------------------------------------------|---------------------|-----------------|----------------|--------------|--|
| General                                   | Initial View        | User Interface  | Links Security | /            |  |
| Range –                                   |                     |                 |                |              |  |
| <u> </u>                                  |                     |                 |                |              |  |
| © <u>P</u> a                              | ges                 |                 |                |              |  |
| 0 <u>S</u> el                             | lection             |                 |                |              |  |
| Images -                                  |                     |                 |                |              |  |
|                                           | ssless compre       | ssion           |                |              |  |
| © <u>J</u> PE                             | EG compressio       | n               |                |              |  |
|                                           | <u>Q</u> uality     |                 | 90%            | *<br>*       |  |
| <u>R</u> e                                | duce image re       | solution        | 300 DPI        | -            |  |
| General                                   |                     |                 |                |              |  |
| ▼ PD                                      | F/A-1a              |                 |                |              |  |
| √ <u>T</u> a                              | gged PDF            |                 |                |              |  |
| <u>C</u> re                               | eate PDF form       |                 |                |              |  |
|                                           | Submit <u>f</u> orm | at              | FDF            | -            |  |
| Export <u>b</u> ookmarks                  |                     |                 |                |              |  |
| Exp                                       | port comment        | 5               |                |              |  |
| Export automatically inserted blank pages |                     |                 |                |              |  |
|                                           |                     |                 |                |              |  |
|                                           |                     |                 |                |              |  |
|                                           |                     | E <u>x</u> port | Cancel         | <u>H</u> elp |  |

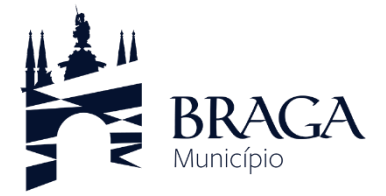

## COMO CONVERTER UM FICHEIRO PDF EM PDF/A COM O ADOBE ACROBAT

1. Em "*Dispositivos e Impressoras*" localizar a impressora "*Adobe PDF*" (disponível após instalação do Adobe Acrobat)

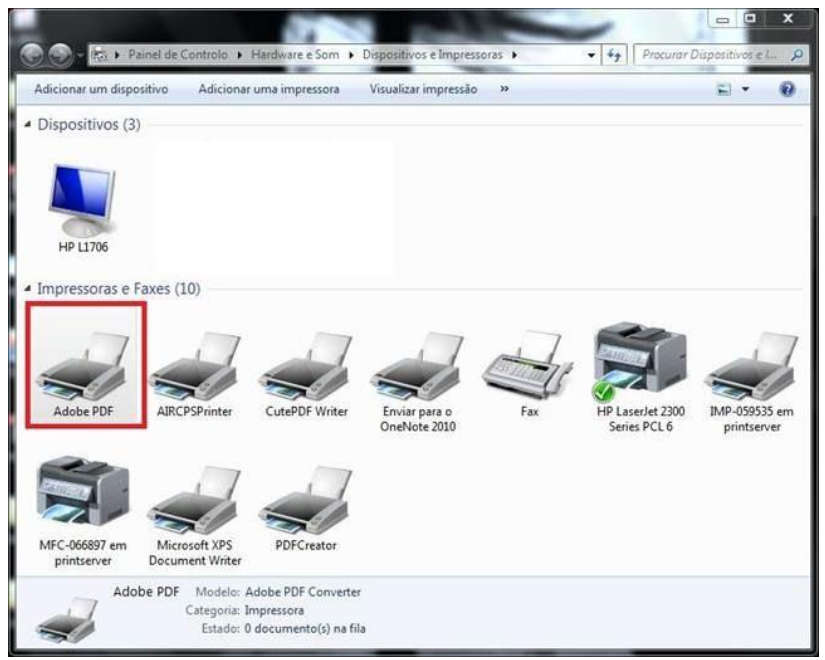

Nota: o Adobe Reader não inclui esta funcionalidade

2. Escolher "Preferências deImpressão"

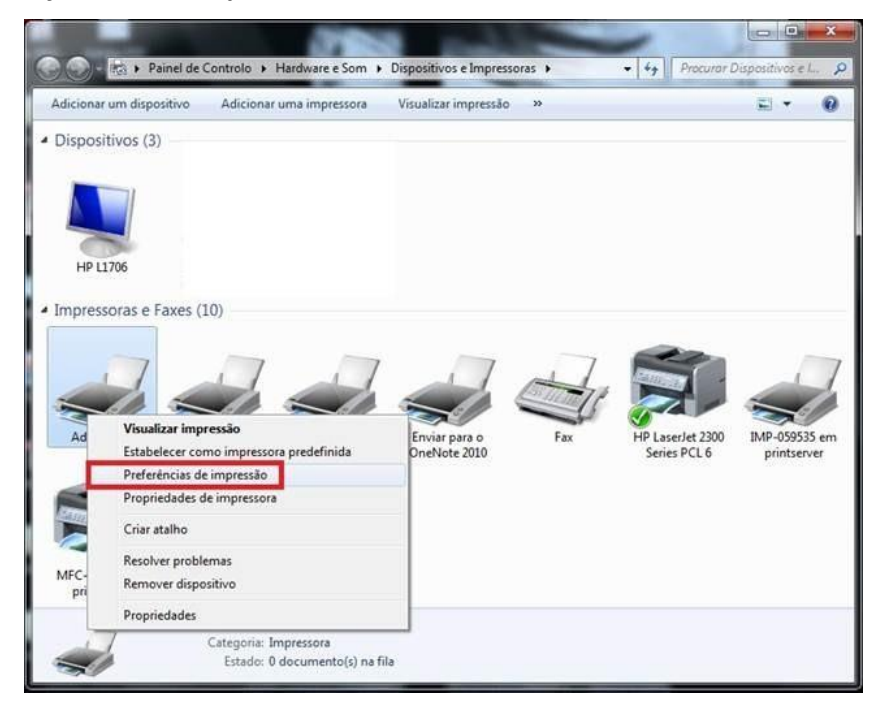

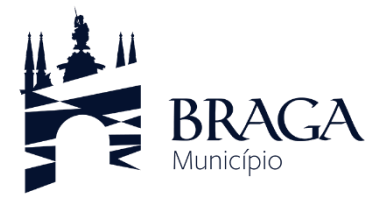

3. No menu "*Adobe PDF Settings*" em "*Default Settings*" selecionar a opção conforme imagem abaixo

| Esquema                      | Papel/qualidade                                                                                                    | Adobe PDF Settings                                                                                            | 1                                                                     |                                                          |                                                                      |
|------------------------------|----------------------------------------------------------------------------------------------------|----------------------------------------------------------------------------------------------------|-----------------------------------------------------------------------|----------------------------------------------------------|----------------------------------------------------------------------|
| Adobe P                      | DF Conversion Settings                                                                                                    |                                                                                                    | 1040                                                                  |                                                          |                                                                      |
| Vs<br>to<br>do<br>to t<br>Re | e these settings to creat<br>PDF/A-1b, an ISO stand<br>cuments. For more infor<br>the Acrobat User Guide<br>ader 5.0 and later. | te Adobe PDF documents<br>dard for the long-term prese<br>mation on creating PDF/A<br>. Created PDF documents | hat are to be c<br>rvation (archiva<br>compliant PDF<br>can be opened | hecked or<br>al) of electro<br>documents<br>d with Acrob | must conform<br>onic<br>s, please refer<br>pat and Adobe<br><b>2</b> |
|                              | Default Settings:                                                                                                    | PDF/A-1b:2005 (RGB)                                                                                           |                                                                       | •                                                        | Edit                                                                 |
|                              | Adobe PDF Security:                                                                                                    | None                                                                                                    |                                                                       | •                                                        | Edit                                                                 |
| Ad                           | lobe PDF Output Folder                                                                                                    | Prompt for Adobe PDF file                                                                                     | ename                                                                 | •][                                                      | Browse                                                               |
|                              | Adobe PDF Page Size:                                                                                                    | A4                                                                                                    |                                                                       | •][                                                      | Add                                                                  |
| Vie<br>Vie                   | ew Adobe PDF results                                                                                                    | 2<br>                                                                                                    |                                                                       |                                                          |                                                                      |
| 🔽 Ad                         | d document information                                                                                                    |                                                                                                    |                                                                       |                                                          |                                                                      |
| Re                           | ly on system fonts only;                                                                                                    | do not use document fonts                                                                                     |                                                                       |                                                          |                                                                      |
| 🔽 De                         | lete log files for success                                                                                                    | ful jobs                                                                                                    |                                                                       |                                                          |                                                                      |
| Asl                          | Ask to replace existing PDF file                                                                                                |                                                                                                    |                                                                       |                                                          |                                                                      |
|                              |                                                                                                    |                                                                                                    |                                                                       |                                                          |                                                                      |
|                              |                                                                                                    |                                                                                                    |                                                                       |                                                          |                                                                      |
|                              |                                                                                                    |                                                                                                    |                                                                       | 10-                                                      |                                                                      |
|                              |                                                                                                    |                                                                                                    |                                                                       | 0                                                        | 1.0                                                                  |

4. Abrir o documento a converter e imprimir para a impressora virtual "*Adobe PDF*" (funcionalidade fica disponível em qualquer programa com capacidade de impressão instalado no mesmo PC)

Em alternativa a versão Profissional permite fazer a conversão direta:

a) Abrir o documento com o Adobe Acrobat Pro e no menu "Avançado" escolher "Comprovação..."

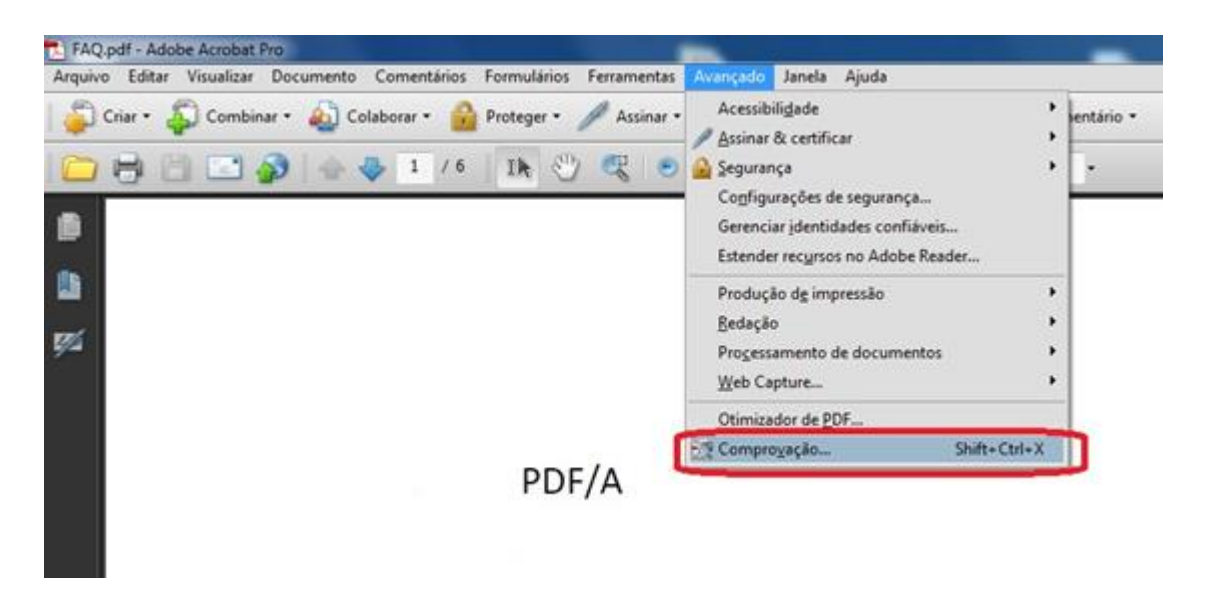

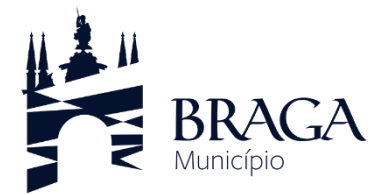

b) Escolher a opção "Converter em PDF/A-1b" seguida de "Analisar e corrigir"

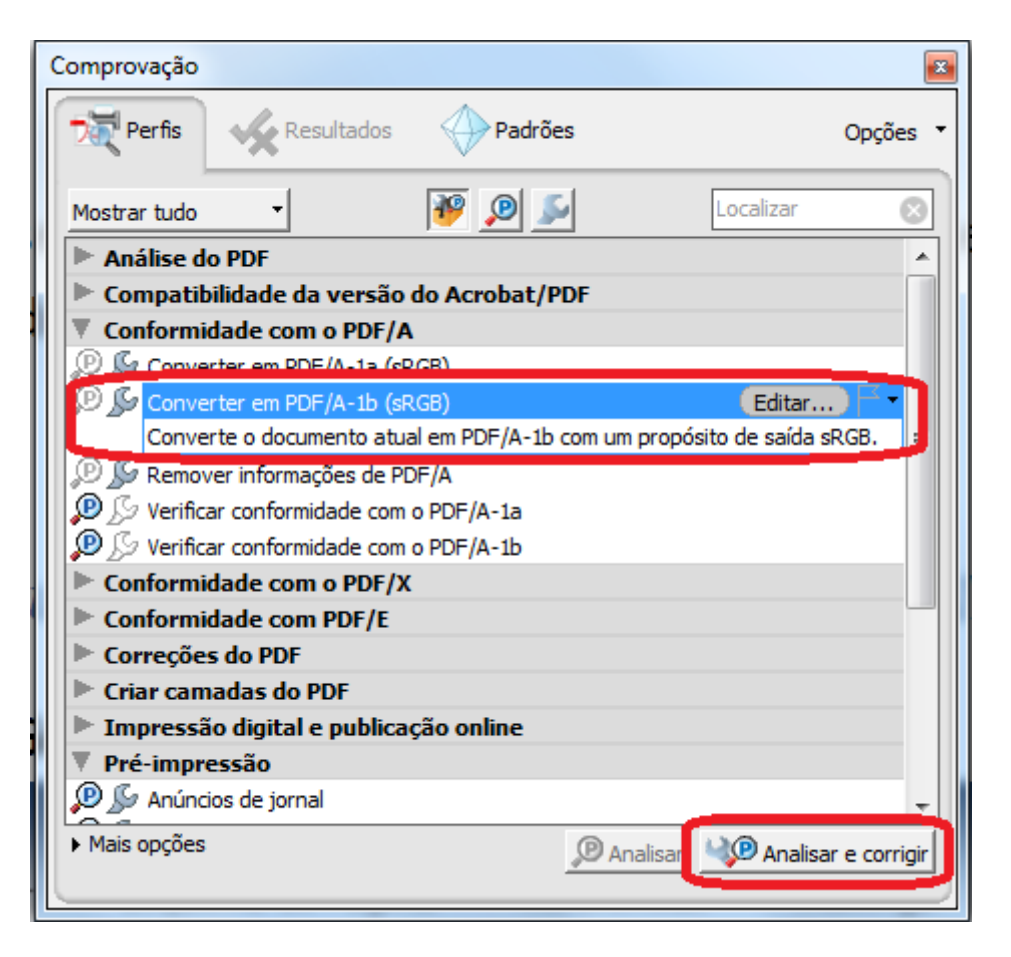

c) Escolher o nome do ficheiro destino seguido de "Guardar"

| Save in:      | 😭 Lbraries 🔹 🧿                   | 🦸 🗈 🎟                   |
|---------------|----------------------------------|-------------------------|
| Recent Places | Documents<br>Library<br>Pictures | lusic<br>brary<br>ideos |
| Desktop       |                                  | way                     |
| Computer      |                                  |                         |
| Network       | File name: PDF-A                 | Save                    |

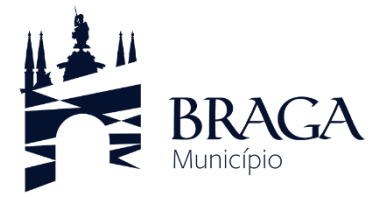

#### COMO CONVERTER UM DOCUMENTO PDF EM PDF/A COM O PDFCREATOR (SOFTWARE LIVRE)

O PDFCreator é um software livre que permite criar documentos em formato PDF a partir outras aplicações. O programa PDFCreator instala no computador uma impressora virtual, que não imprime o documento em papel, faz a sua conversão para PDF.

## 1. Aceder à aplicação

Para descarregar o programa PDFCreator, deve aceder à pagina oficial, <u>https://sourceforge.net/projects/pdfcreator/</u>

Depois de descarregar, deverá proceder à sua instalação, executando o ficheiro de instalação.

Após a instalação pode mandar imprimir, através de qualquer aplicação, documentos para a impressora "**PDFCreator**"

**Nota:** A Câmara Municipal de Braga não se responsabiliza por eventuais erros e falhas que possam surgir através da sua utilização.

- 2. Criar um documento PDF utilizando a opção "Imprimir":
- a) Abrir o documento e no menu "*Ficheiro*" "*Imprimir*" selecionar a impressora PDFCreator.

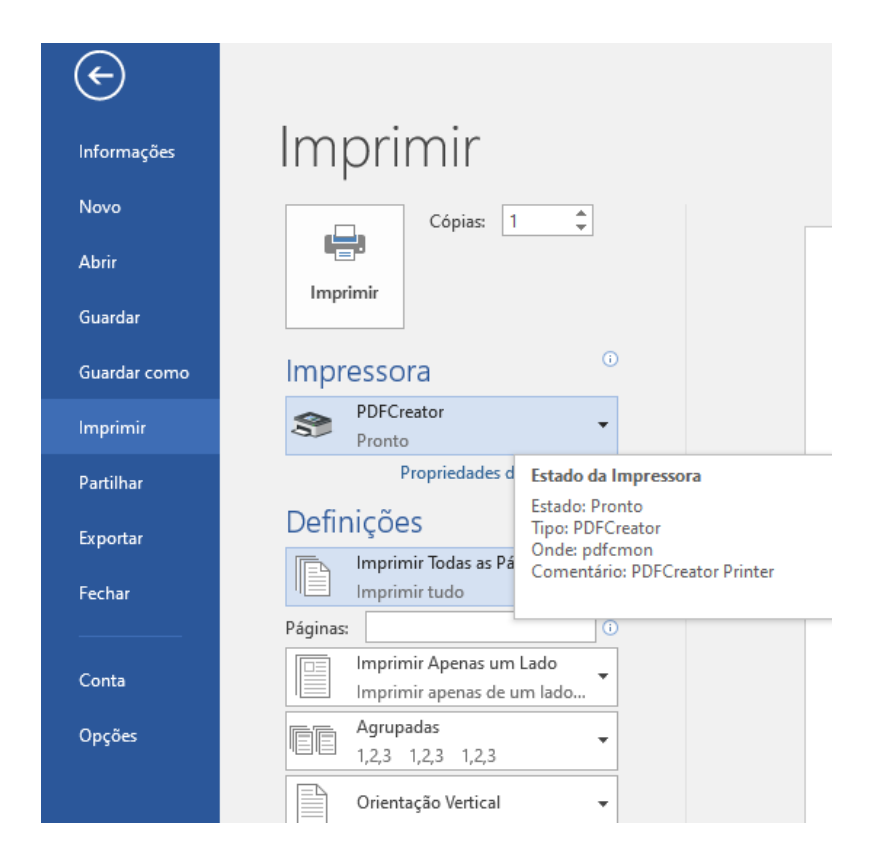

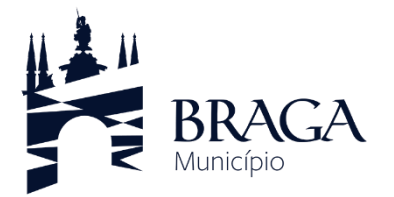

#### MANUAL PARA GERAR PDF/A

| PDFCreator 1.2.3                                                      |
|-----------------------------------------------------------------------|
| I ítulo do Documento:                                                 |
| PDF-A                                                                 |
| Data de Criação:                                                      |
| Agora                                                                 |
| Data de Modificação:                                                  |
| Agora                                                                 |
| Autor:                                                                |
|                                                                       |
| Agsunto:                                                              |
|                                                                       |
| Palavras-Chave:                                                       |
|                                                                       |
|                                                                       |
|                                                                       |
| V Depois de salvar, abrir o documento com o programa padrão.          |
| Cancelar     Aguardar -<br>Armazenar     Opções     E-mail     Salvar |

b) Clicar no botão "Imprimir". Após imprimir, clicar em "Opções"

c) No menu "Salvar" na opção "Formato padrão para salvar" escolher "PDF/A-1b" e clicar em "Salvar"

| Dpções                                                                                                    | ×                                                                                                    |
|----------------------------------------------------------------------------------------------------|----------------------------------------------------------------------------------------------------|
| Perfil<br>Padrão                                                                                                    |                                                                                                    |
| Programa<br>Configurações Gerais<br>Ghostscript<br>Salvar automáticamente<br>Salvar automáticamente<br>Sal | Programa     Salvar     Salvar     Nome do Arquivo     Adicionar um marcador ao nome do ar     < (Title>     Preview Title'.pdf     Preview Title'.pdf     Permover espaços do início e do fim do arquivo     Poff/A-1b     PDF/A-1b     Postituição do Nome de Arquivo     Microsoft Word -     .doc     .doc |
|                                                                                                    | Cancelar     Restaurar todas as<br>configurações padrão     Salvar                                                                                                    |

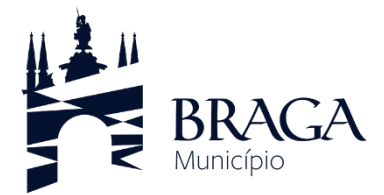

d) Na janela principal voltar a clicar em "Salvar"

| DFCreator 1.2.3                                                | ×              |
|----------------------------------------------------------------|----------------|
| Iítulo do Documento:                                           |                |
| PDF-A                                                          |                |
| Data de Criação:                                               |                |
|                                                                | Agora          |
| Data de Modificação:                                           |                |
|                                                                | Agora          |
| Autor:                                                         |                |
|                                                                |                |
| Assunto:                                                       |                |
|                                                                |                |
| Palavras-Chave:                                                |                |
|                                                                |                |
| Permi                                                          |                |
|                                                                |                |
| Depois de salvar, abrir o documento com o programa padrão.     |                |
| <u>C</u> ancelar Aguardar -<br>Armazenar Opções <u>E</u> -mail | <u>S</u> alvar |

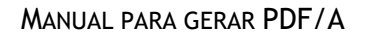

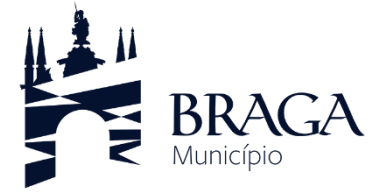

COMO VERIFICAR SE UM DOCUMENTO ESTÁ GUARDADO EM FORMATO PDF/A UTILIZANDO O ADOBE READER X (SOFTWARE SEM CUSTOS)

1. Ao abrir o documento PDF com o Adobe Reader X, na margem superior, é apresenta uma barra que informa se o documento cumpre a norma.

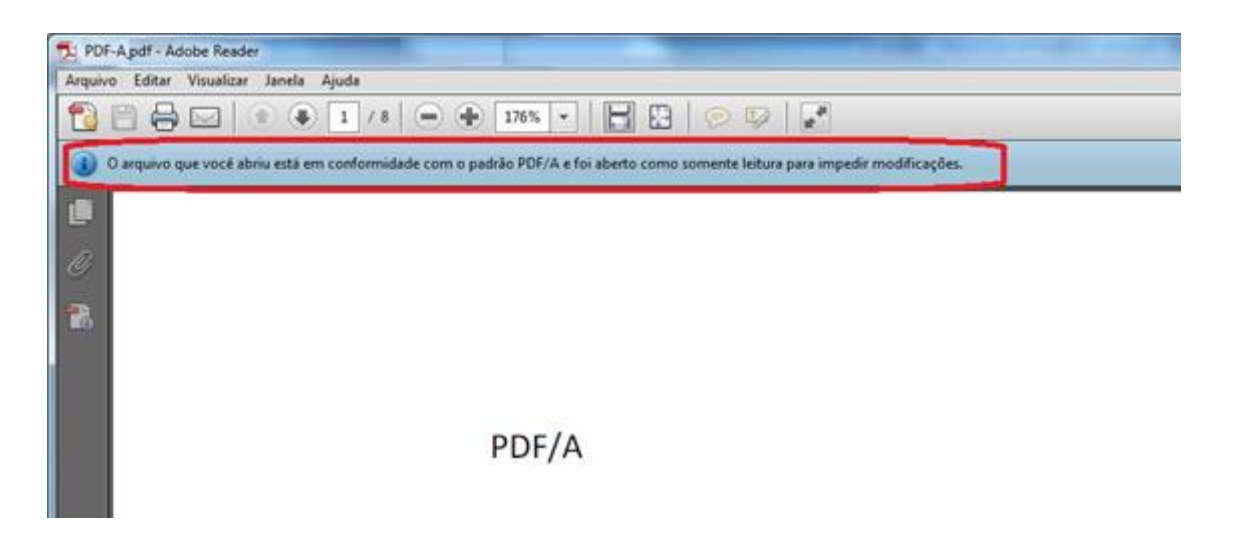

2. Caso em que o documento já está assinado deve verificar se está em conformidade em "*Padrões*" conforme figura abaixo:

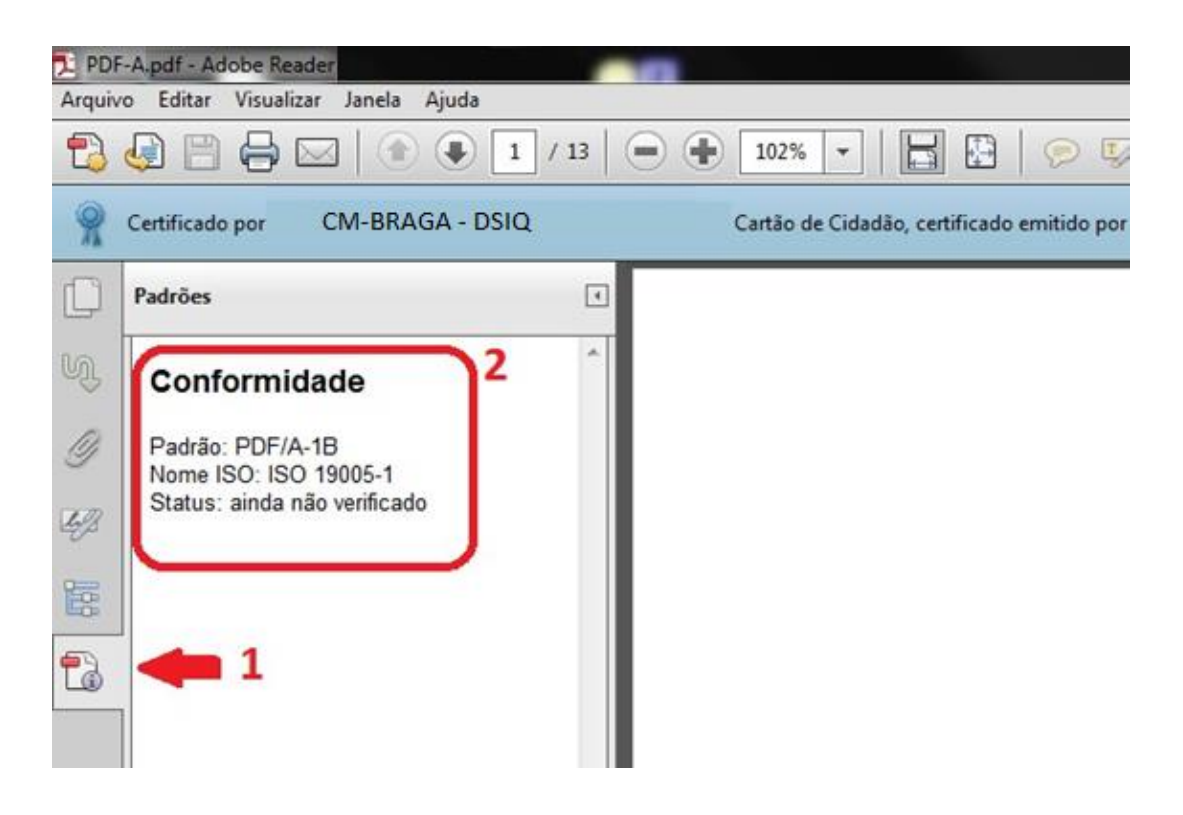